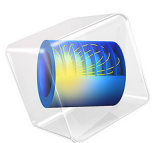

# Car Windshield Antenna Effect on a Cable Harness

## Introduction

This example simulates an FM antenna printed on the rear windshield of a vehicle. The simulation computes the far-field radiation pattern of the antenna and the electric fields on an interior cable harness.

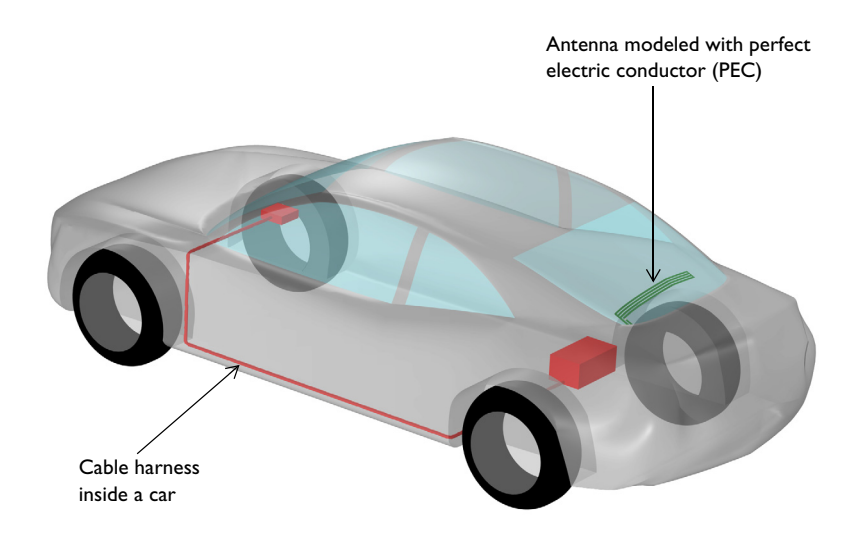

Figure 1: A simplified car model consisting of a metallic body, lossy tires, tire rims, thin dielectric windshields, a printed antenna, and a cable harness connected to electronic component enclosures. The surrounding air domain and ground plane are not included in this figure.

## Model Definition

Modeling begins by importing the geometry that describes a car body, cable harness, and a windshield FM antenna (Figure 1). Interior objects inside the car are not included. All metal parts are modeled as perfect electric conductors (PEC), which include the car body, a printed antenna on the rear windshield, tire rims, a cable harness connected to electronic component enclosures, and the ground plane. The tire domains are modeled as a lossy medium, using a loss tangent constitutive relation. Except for the ground plane, the car is surrounded by an air domain, which is enclosed by perfectly matched layers (PML). The 1 cm thick windshield is considered transparent and very thin in the FM frequency range. It is configured using the Transition boundary condition.

To calculate the Far-field radiation pattern over the ground plane (which is simplified as a PEC surface) and create an image of a radiating source, a symmetry condition in the Far-field Calculation Boundary settings is applied.

The antenna is excited by a lumped port with a 50 ohm reference impedance.

## Results and Discussion

In Figure 2, the default electric field norm is visualized on the ground plane.

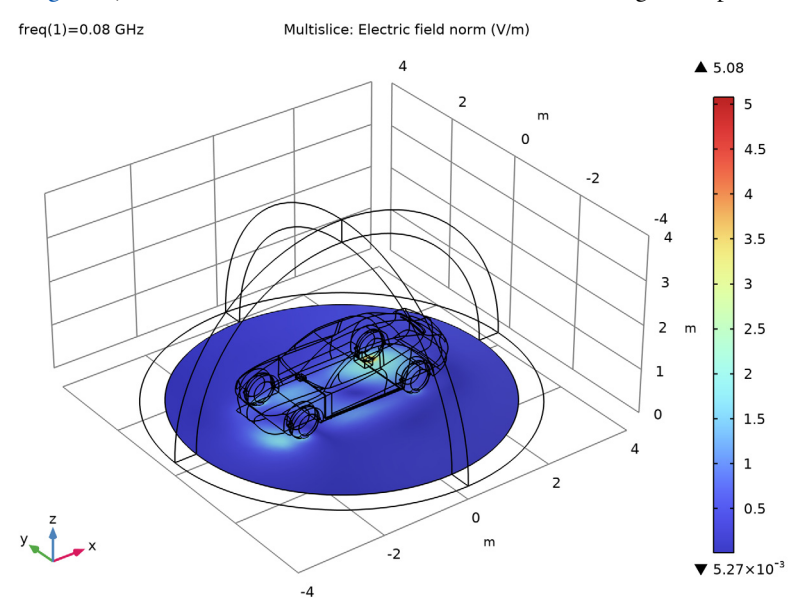

Figure 2: The electric field is nonuniformly illuminated over the ground, which contributes to the distorted radiation pattern of the antenna.

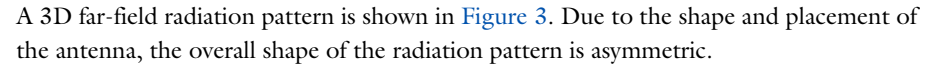

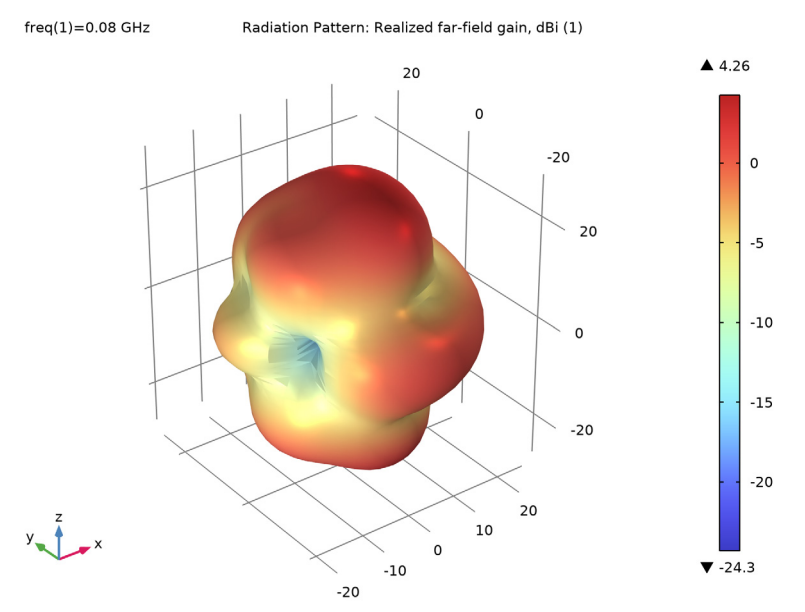

Figure 3: 3D far-field radiation pattern of the printed antenna.

Figure 4 shows the electric field norm over the cable harness surface as well as which part of the cable is more affected by the antenna radiation.

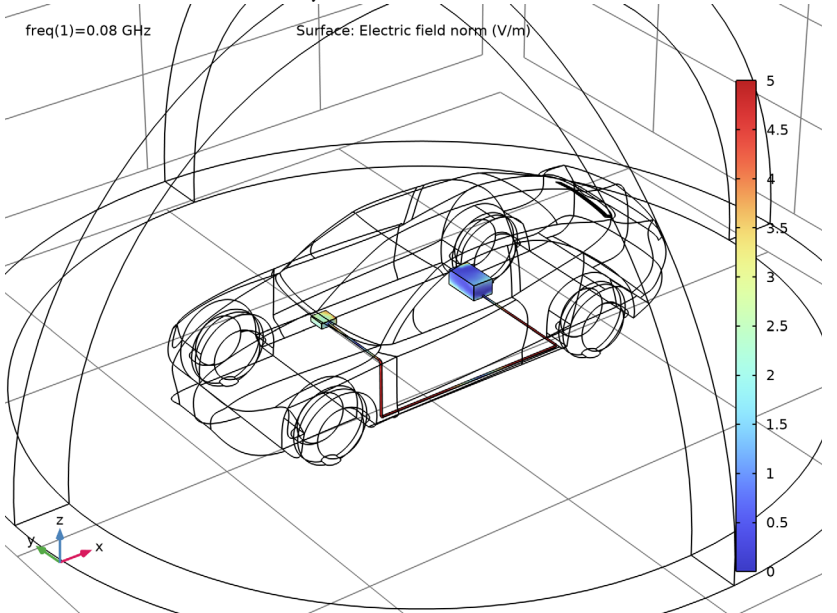

Figure 4: The cable harness that's closer to the right-side tires is more exposed to the antenna radiation.

**Application Library path:** RF\_Module/EMI\_EMC\_Applications/car\_emiemc

## Modeling Instructions

From the File menu, choose New.

#### NEW

In the New window, click 🔗 Model Wizard.

#### MODEL WIZARD

- I In the Model Wizard window, click 间 3D.
- 2 In the Select Physics tree, select Radio Frequency>Electromagnetic Waves, Frequency Domain (emw).

- 3 Click Add.
- 4 Click  $\bigcirc$  Study.
- 5 In the Select Study tree, select General Studies>Frequency Domain.
- 6 Click 🗹 Done.

## STUDY I

Step 1: Frequency Domain

- I In the Model Builder window, under Study I click Step I: Frequency Domain.
- 2 In the Settings window for Frequency Domain, locate the Study Settings section.
- **3** In the **Frequencies** text field, type 80[MHz].

#### GEOMETRY I

Import I (imp1)

- I In the **Home** toolbar, click **Import**.
- 2 In the Settings window for Import, locate the Import section.
- 3 Click 📂 Browse.
- 4 Browse to the model's Application Libraries folder and double-click the file car\_emiemc.mphbin.
- 5 Click 🔂 Import.
- 6 Click the 🕀 Wireframe Rendering button in the Graphics toolbar.

#### Sphere I (sph1)

- I In the **Geometry** toolbar, click  $\bigoplus$  Sphere.
- 2 In the Settings window for Sphere, locate the Size section.
- 3 In the Radius text field, type 4.
- 4 Click to expand the Layers section. In the table, enter the following settings:

| Layer name | Thickness (m) |  |  |
|------------|---------------|--|--|
| Layer 1    | 0.5           |  |  |

Block I (blk1)

- I In the **Geometry** toolbar, click 🗍 **Block**.
- 2 In the Settings window for Block, locate the Size and Shape section.
- 3 In the Width text field, type 8.
- 4 In the **Depth** text field, type 8.

- 5 In the Height text field, type 4.
- 6 Locate the Position section. From the Base list, choose Center.
- 7 In the z text field, type -2.

## Difference I (dif1)

- I In the Geometry toolbar, click P Booleans and Partitions and choose Difference.
- 2 Select the object **sph1** only.
- 3 In the Settings window for Difference, locate the Difference section.
- **4** Find the **Objects to subtract** subsection. Click to select the **Selection** toggle button.
- 5 Select the object **blk1** only.
- 6 Click 🟢 Build All Objects.

Ignore Vertices 1 (igv1)

- I In the Geometry toolbar, click 🏷 Virtual Operations and choose Ignore Vertices.
- 2 In the Settings window for Ignore Vertices, locate the Input section.
- **3** Click **Paste Selection**.
- **4** In the **Paste Selection** dialog box, type 110 111 117 118 190 191 in the **Selection** text field.
- 5 Click OK.

This removes some vertices generating unnecessary finer mesh elements.

6 In the Geometry toolbar, click 🟢 Build All.

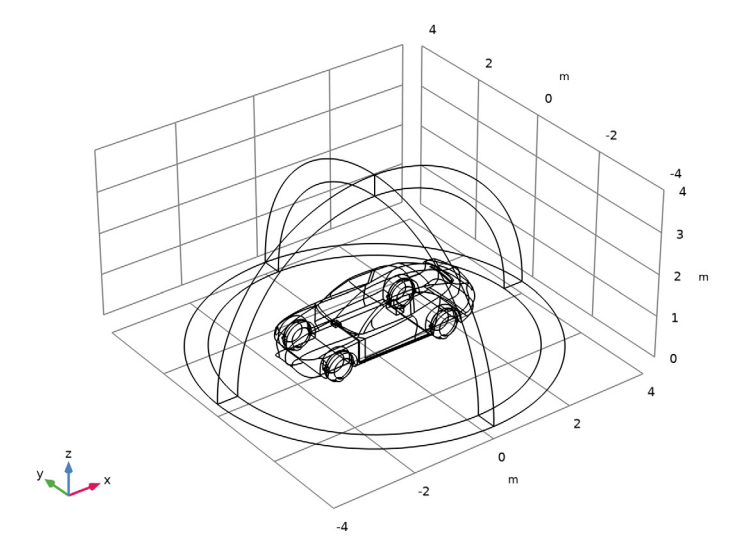

## DEFINITIONS

Create a set of selections before setting up the physics.

#### Windshield

- I In the **Definitions** toolbar, click 🗞 **Explicit**.
- 2 In the Settings window for Explicit, type Windshield in the Label text field.
- 3 Locate the Input Entities section. From the Geometric entity level list, choose Boundary.
- 4 Click **Paste Selection**.
- 5 In the Paste Selection dialog box, type 66-67, 104-107, 127-128, 169-170, 191-196, 202 in the Selection text field.
- 6 Click OK.

#### Tire

- I In the Definitions toolbar, click 🐚 Explicit.
- 2 In the Settings window for Explicit, type Tire in the Label text field.
- **3** Select Domains 5, 6, 18, and 19 only.

## Harness

- I In the **Definitions** toolbar, click **here Explicit**.
- 2 In the Settings window for Explicit, type Harness in the Label text field.

**3** Select Domains 7–12 and 15–17 only.

#### Perfectly Matched Layer 1 (pml1)

- I In the Definitions toolbar, click Mr. Perfectly Matched Layer.
- 2 Select Domains 1, 2, 13, and 14 only.
- 3 In the Settings window for Perfectly Matched Layer, locate the Geometry section.
- 4 From the Type list, choose Spherical.

#### ELECTROMAGNETIC WAVES, FREQUENCY DOMAIN (EMW)

#### Perfect Electric Conductor 2

- In the Model Builder window, under Component I (comp1) right-click
  Electromagnetic Waves, Frequency Domain (emw) and choose the boundary condition
  Perfect Electric Conductor.
- **2** In the **Settings** window for **Perfect Electric Conductor**, locate the **Boundary Selection** section.
- **3** Click **Paste Selection**.
- **4** In the **Paste Selection** dialog box, type 9-31, 45-46, 54-60, 88-89, 95-96, 98-103, 108-111, 121-126, 145-155, 172-173, 177-178, 181-182, 185-188, 198-200, 203-206, 208-219 in the **Selection** text field.
- 5 Click OK.

#### Perfect Electric Conductor 3

- I In the Physics toolbar, click 🔚 Boundaries and choose Perfect Electric Conductor.
- **2** In the **Settings** window for **Perfect Electric Conductor**, locate the **Boundary Selection** section.
- **3** Click **Paste Selection**.
- 4 In the Paste Selection dialog box, type 44, 47, 171, 174 in the Selection text field.
- 5 Click OK.

#### Perfect Electric Conductor 4

- I In the Physics toolbar, click 🔚 Boundaries and choose Perfect Electric Conductor.
- **2** In the **Settings** window for **Perfect Electric Conductor**, locate the **Boundary Selection** section.
- 3 Click Paste Selection.
- 4 In the Paste Selection dialog box, type 189-190, 197, 207 in the Selection text field.
- 5 Click OK.

#### Perfect Electric Conductor 5

- I In the Physics toolbar, click 🔚 Domains and choose Perfect Electric Conductor.
- **2** In the Settings window for Perfect Electric Conductor, locate the Domain Selection section.
- 3 From the Selection list, choose Harness.

#### Transition Boundary Condition I

- I In the Physics toolbar, click 🔚 Boundaries and choose Transition Boundary Condition.
- **2** In the **Settings** window for **Transition Boundary Condition**, locate the **Boundary Selection** section.
- 3 From the Selection list, choose Windshield.

#### Wave Equation, Electric 2

- I In the Physics toolbar, click 🔚 Domains and choose Wave Equation, Electric.
- 2 In the Settings window for Wave Equation, Electric, locate the Domain Selection section.
- 3 From the Selection list, choose Tire.
- 4 Locate the Electric Displacement Field section. From the Electric displacement field model list, choose Loss tangent, loss angle.

#### Lumped Port I

- I In the Physics toolbar, click 📄 Boundaries and choose Lumped Port.
- **2** Select Boundary 201 only.

For the first port, wave excitation is **on** by default.

#### Far-Field Domain 1

In the Physics toolbar, click 🔚 Domains and choose Far-Field Domain.

#### Far-Field Calculation 1

- I In the Model Builder window, expand the Far-Field Domain I node, then click Far-Field Calculation I.
- 2 In the Settings window for Far-Field Calculation, locate the Far-Field Calculation section.
- **3** Select the **Symmetry in the z=0 plane** check box.
- 4 From the Symmetry type list, choose Symmetry in H (PEC).

## MATERIALS

Material I (mat1)

- I In the Model Builder window, under Component I (compl) right-click Materials and choose Blank Material.
- 2 In the Settings window for Material, locate the Material Contents section.
- **3** In the table, enter the following settings:

| Property                | Variable                                                          | Value | Unit | Property<br>group |
|-------------------------|-------------------------------------------------------------------|-------|------|-------------------|
| Relative permittivity   | epsilonr_iso ;<br>epsilonrii =<br>epsilonr_iso,<br>epsilonrij = 0 | 1     | I    | Basic             |
| Relative permeability   | mur_iso ; murii<br>= mur_iso,<br>murij = 0                        | 1     | I    | Basic             |
| Electrical conductivity | sigma_iso ;<br>sigmaii =<br>sigma_iso,<br>sigmaij = 0             | 0     | S/m  | Basic             |

## Material 2 (mat2)

- I Right-click Materials and choose Blank Material.
- 2 In the Settings window for Material, locate the Geometric Entity Selection section.
- **3** From the **Selection** list, choose **Tire**.
- 4 Locate the Material Contents section. In the table, enter the following settings:

| Property                             | Variable                                                                      | Value   | Unit | Property<br>group              |
|--------------------------------------|-------------------------------------------------------------------------------|---------|------|--------------------------------|
| Relative permittivity<br>(real part) | epsilonPrim_iso ;<br>epsilonPrimii =<br>epsilonPrim_iso,<br>epsilonPrimij = 0 | 2       | I    | Loss<br>tangent, loss<br>angle |
| Loss tangent, loss<br>angle          | delta                                                                         | 0.00005 | rad  | Loss<br>tangent, loss<br>angle |
| Relative permeability                | mur_iso ; murii =<br>mur_iso, murij = 0                                       | 1       | I    | Basic                          |

## Material 3 (mat3)

- I Right-click Materials and choose Blank Material.
- 2 In the Settings window for Material, locate the Geometric Entity Selection section.
- **3** From the **Geometric entity level** list, choose **Boundary**.
- 4 From the Selection list, choose Windshield.
- 5 Locate the Material Contents section. In the table, enter the following settings:

| Property                | Variable                                                          | Value | Unit | Property<br>group |
|-------------------------|-------------------------------------------------------------------|-------|------|-------------------|
| Relative permittivity   | epsilonr_iso ;<br>epsilonrii =<br>epsilonr_iso,<br>epsilonrij = 0 | 4     | I    | Basic             |
| Relative permeability   | mur_iso ; murii<br>= mur_iso,<br>murij = 0                        | 1     | 1    | Basic             |
| Electrical conductivity | sigma_iso ;<br>sigmaii =<br>sigma_iso,<br>sigmaij = 0             | 0     | S/m  | Basic             |

#### MESH I

#### Information 1

In the Model Builder window, under Component I (comp1) right-click Mesh I and choose Build All.

## DEFINITIONS

Hide for Physics 1

I In the Model Builder window, right-click View I and choose Hide for Physics.

Suppress some boundaries to get a better view when reviewing the meshed results.

- 2 In the Settings window for Hide for Physics, locate the Geometric Entity Selection section.
- 3 From the Geometric entity level list, choose Boundary.
- **4** Select Boundaries 4, 6, 112, 114, and 115 only.

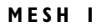

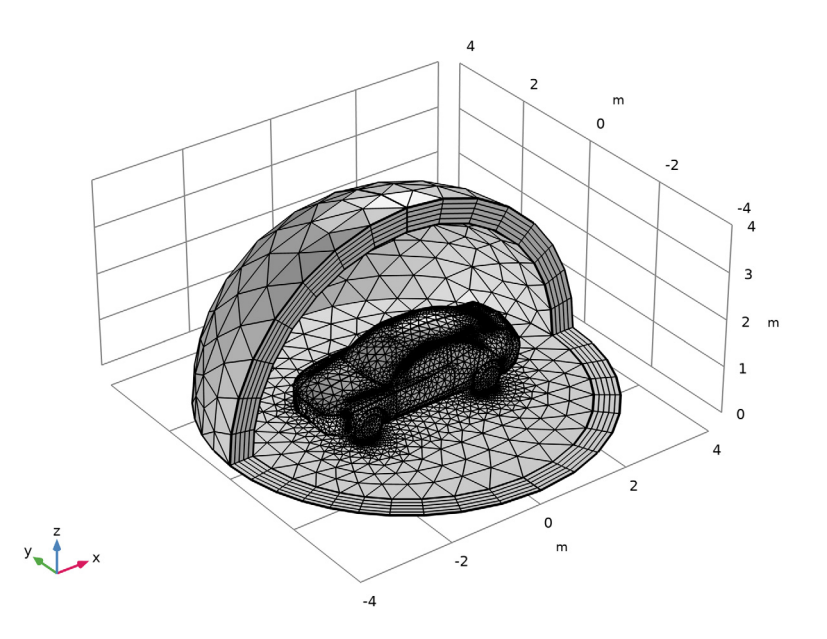

## STUDY I

Step 1: Frequency Domain In the Home toolbar, click **= Compute**.

## RESULTS

Multislice

- I In the Model Builder window, expand the Electric Field (emw) node, then click Multislice.
- 2 In the Settings window for Multislice, locate the Multiplane Data section.
- 3 Find the X-planes subsection. In the Planes text field, type 0.
- 4 Find the Y-planes subsection. In the Planes text field, type 0.
- 5 Find the Z-planes subsection. From the Entry method list, choose Coordinates.
- 6 In the Coordinates text field, type 0.
- 7 In the Electric Field (emw) toolbar, click 🗿 Plot.

2D Far Field (emw)

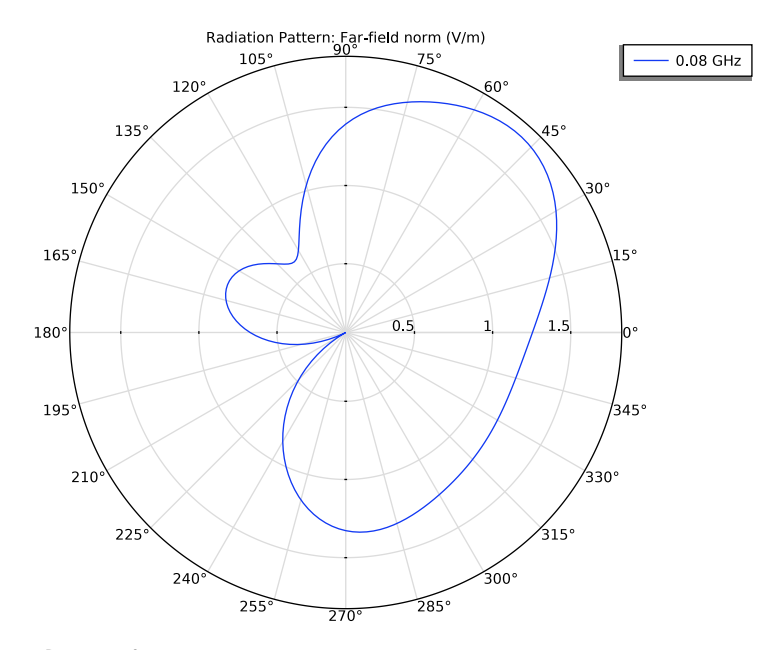

## Radiation Pattern 1

- I In the Model Builder window, expand the 3D Far Field, Gain (emw) node, then click Radiation Pattern I.
- 2 In the Settings window for Radiation Pattern, locate the Evaluation section.
- 3 Find the Angles subsection. In the Number of azimuth angles text field, type 40.
- 4 In the 3D Far Field, Gain (emw) toolbar, click 💿 Plot.

#### 3D Plot Group 4

In the Home toolbar, click 🚛 Add Plot Group and choose 3D Plot Group.

#### Surface 1

- I Right-click 3D Plot Group 4 and choose Surface.
- 2 In the Settings window for Surface, click to expand the Range section.
- 3 Select the Manual color range check box.
- 4 In the Maximum text field, type 5.

#### Selection I

- I Right-click Surface I and choose Selection.
- 2 In the Settings window for Selection, locate the Selection section.

- **3** From the **Geometric entity level** list, choose **Domain**.
- 4 From the Selection list, choose Harness.
- 5 In the 3D Plot Group 4 toolbar, click 💽 Plot.

16 | CAR WINDSHIELD ANTENNA EFFECT ON A CABLE HARNESS